# Инструкция по работе с порталом поддержки

01.03.2025

Служба технической поддержки https://support.fsight.ru support@fsight.ru www.fsight.ru

## Содержание

| Термины и определения                    |   |
|------------------------------------------|---|
| Общие положения                          | 4 |
| Работа с Порталом поддержки              | 4 |
| Порядок авторизации на портале поддержки | 4 |
| Основные функции портала поддержки       | 6 |
| Создание новой задачи                    | 7 |
| Обработка задачи на портале поддержки    |   |
| Предоставление решения и закрытие задачи |   |
| Поиск задачи на портале поддержки        |   |
|                                          |   |

# Термины и определения

| Вендор                                                | - | компания «Форсайт»                                                                                                    |
|-------------------------------------------------------|---|----------------------------------------------------------------------------------------------------|
| СТП                                                   | - | служба технической поддержки Вендора                                                                                                    |
| Клиент                                                | - | компания, купившая право на использование Продукта                                                                                                    |
| Партнер<br>(https://www.fsight.ru/poisk-<br>partnera) | - | компания, осуществляющая внедрение решений и<br>распространение прав на использование Продукта                                                                                                    |
| Пользователь                                          | - | представитель Клиента или Партнера                                                                                                    |
| Портал поддержки                                      | - | онлайн <u>баг-трекер</u> и инструмент для управления задачами,<br>проектами и Agile-процессами на базе YouTrack<br>( <u>https://support.fsight.ru/</u> )                                                                     |
| Запрос                                                | - | обращение Пользователя в рамках услуг технической поддержки                                                                                                    |
| Задача                                                | - | запрос, зарегистрированный на Портале поддержки                                                                                                    |
| Тип                                                   | - | классификация Задачи в зависимости от заявленной проблемы                                                                                                    |
| Состояние                                             | - | свойство, которое указывает на статус решения Задачи в<br>текущий момент. Наименования и характеристики Состояний<br>приведены в таблице 2                                                                                   |
| Исполнитель                                           | - | сотрудник СТП, ведущий обработку задачи                                                                                                    |
| Продукт (Программный<br>продукт, ПП)                  | - | программное обеспечение, разработанное Вендором                                                                                                    |
| Компонент                                             | - | инструмент/расширение Продукта                                                                                                    |
| Приоритет/Критерий<br>приоритета                      | - | характеристика Запроса, которая отражает критичность<br>проблемы и влияет на время выполнения Задачи в соответствии<br>с условиями SLA (Service Level Agreement – соглашение об<br>уровне сервиса), представлена в таблице 1 |
| Обоснование приоритета                                | - | описание причин выставления критичного и высокого<br>Приоритетов                                                                                                    |

## Общие положения

Настоящий документ определяет порядок действий Пользователей при обращении в СТП по вопросам эксплуатации продуктов, разработанных Вендором, а также порядок регистрации на Портале поддержки.

Для получения технической поддержки в онлайн-режиме Пользователю необходимо зарегистрироваться на сайте Вендора. Пользователи с уровнем доступа Гость (без регистрации) не могут создавать Задачи.

## Работа с Порталом поддержки

#### Порядок авторизации на портале поддержки

Для входа на Портал поддержки откройте страницу <u>https://support.fsight.ru/</u>. Если не открылось окно авторизации, то нажмите кнопку «Войти», расположенную справа в верхней части экрана (Рисунок 1).

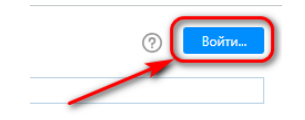

Рисунок 1. Главная страница портала

На странице авторизации нажмите кнопку «Авторизация через сервис «Форсайт» (Рисунок 2).

| φορα                                           | айт.                                           |
|------------------------------------------------|------------------------------------------------|
| Войти в У                                      | /ouTrack                                       |
| Логин или адрес электр                         | оонной почты                                   |
| Пароль                                         |                                                |
| 🗹 Запомнить меня                               | Сбросить пароль                                |
| Вой                                            | ти                                             |
| Регистрация                                    | Войти как гость                                |
| Авторизация через                              | сервис «Форсайт»                               |
| Для сотрудников регис<br>можно заходить с доме | трация не требуется -<br>нной учетной записью. |
| Вы также можете выполнить<br>fsig              | вход под своим аккаунтом<br>ht                 |

Рисунок 2. Страница авторизации

На открывшейся странице введите учетные данные, использованные при регистрации на сайте Вендора, а затем нажмите кнопку «Войти» (Рисунок 3).

| φορςαι                               | <b>Й</b> Т. |
|--------------------------------------|-------------|
| Вход                                 |             |
| Логин                                |             |
| Пароль                               |             |
| <u>Забыли пароль?</u><br>Регистрация |             |
|                                      | войти       |

Рисунок 3. Страница входа

**Примечание.** Если регистрация ранее не выполнялась, то выберите гиперссылку «Регистрация», заполните все поля и нажмите кнопку «Зарегистрироваться». После подтверждения адреса электронной почты можно будет выполнить вход на Портал поддержки.

Учетные записи пользователей, которые не использовались более полугода, подлежат блокировке. Если в момент авторизации вы получили сообщение, что аккаунт заблокирован (Рисунок 4), то для разблокировки направьте запрос с его данными на <u>support@fsight.ru</u>.

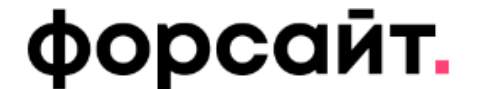

Войти в YouTrack

Пользовательский аккаунт 123 заблокирован.

123

Пароль

Рисунок 4.

### Основные функции портала поддержки

К основным функциям Портала поддержки относятся:

- создание и редактирование задач;
- просмотр задач в рамках доступных проектов;
- изменение настроек своей учетной записи.

В верхней части интерфейса портала поддержки (Рисунок 5) расположена панель с разделами:

- Задачи. В этом разделе отображаются все Задачи в рамках доступных Пользователю проектов.
- Панели мониторинга. Раздел позволяет настраивать удобные панели мониторинга для просмотра списков Задач Пользователя. Например: панель <u>Общая информация</u>.
- Доски Agile. Раздел позволяет наглядно просматривать списки Задач, соответствующие требуемым параметрам.
- Отчеты. Раздел позволяет просматривать отчеты, если они были созданы на Портале поддержки, а также скачивать их в форматах \*.csv, \*.xlsx.
- Проекты. Перечень проектов, к которым предоставлен доступ пользователю (по умолчанию – к общему проекту Foresight Analytics Platform).

**Примечание.** Доступ к нужному проекту предоставляется на основании домена электронной почты вашей учетной записи на Портале. Если в течение суток после регистрации вы не получили доступ, то создайте Задачу в общем проекте или напишите на <u>support@fsight.ru</u> с указанием логина и наименованием проекта.

 База знаний. Раздел содержит <u>общие рекомендации</u> по решению нетиповых сценариев, анонсы выпуска промышленных сборок продуктов.

| e > 3anpoc                                                                                                    |                                                                             |  |
|----------------------------------------------------------------------------------------------------|-----------------------------------------------------------------------------|--|
| бро пожаловать! - 1 новая                                                                                                    |                                                                             |  |
| ддержка С                                                                                                    | Анонсы релизов                                                              |  |
| ши специалисты оказывают клиентам и партнерам компании комплексную техническую поддержку по всем вопросам эксплуатации<br>эграммных продуктов.                  | Здесь Вы можете ознакомиться с анонсами релизов:<br>Аналитической платформы |  |
| орсайт. Аналитическая платформа» согласно стратегии развития компании будет поддерживаться до 2027 года, расширенная поддержка будет<br>ззываться до 2029 года. | <ul><li>9.8</li><li>9.7</li></ul>                                           |  |
| есь Вы можете:                                                                                                    | • 9.6                                                                       |  |
| накомиться с инструкциями по работе с порталом поддержки                                                                                                    | - 5.0                                                                       |  |
| осмотреть список задач                                                                                                    | • 9.5                                                                       |  |
| здать новую задачу                                                                                                    | • 9.4                                                                       |  |
| ачать обновления                                                                                                    |                                                                             |  |
| накомиться с документацией                                                                                                    | • 9.5                                                                       |  |
| ойти обучение                                                                                                    | • 9.2U20                                                                    |  |
| накомиться с условиями технической поддержки                                                                                                    | Мобильной платформы                                                         |  |
| накомиться с новыми приориетатами обращений в техническую поддержку                                                                                             | . 22.04                                                                     |  |
| полнительно: Ознакомьтесь с рекомендуемым содержанием описания при создании задачи                                                                              | - 22.04                                                                     |  |
| хия: Презентация нового полтала подлержки                                                                                                    | • 21.10                                                                     |  |
|                                                                                                    | . 21.04                                                                     |  |

Рисунок 5. Интерфейс портала поддержки

В настоящей инструкции приведено описание работы с запросами Пользователей (раздел Задачи), описание функциональности других разделов (Панели мониторинга, Доски Agile, Отчеты, Проекты) приведено в справочной системе <u>YouTrack</u>. Ссылка на справочную систему всегда доступна в правом верхнем углу окна Портала поддержки.

### Создание новой задачи

Для создания новой задачи выполните следующие действия:

- Зайдите на портал поддержки по ссылке <u>https://support.fsight.ru/</u> и авторизуйтесь.
- На открывшейся странице, в верхней части экрана, нажмите кнопку «Новая задача» (Рисунок 6).

| форсайт. | Задачи 🗸 | Панели мониторинга | Доски Agile | Отчеты    | Проекты | База знаний | Диаграммы Ганта | Новая задача |
|----------|----------|--------------------|-------------|-----------|---------|-------------|-----------------|--------------|
|          |          | Рис                | унок 6. Соз | здание за | адачи   |             |                 |              |

Примечание. На каждую проблему заводится отдельная Задача.

 В открывшемся окне (Рисунок 7) заполните все поля. Укажите нужный проект (если Вы работаете в нескольких проектах), правильно выберите «Тип» задачи и в поле «Заголовок» кратко введите суть Запроса.

#### Новая задача в Foresight Analytics Platform -

| Заголовок       Sprints       Backlog         Обычный текст • B I • A • II • A • III • A • III • A • III • A • III • A • III • A • A                                                                                                    | >_ & \\$                                 |                                                                                                    |     | Состояние                | Зарегистрирова            | Q |
|----------------------------------------------------------------------------------------------------|------------------------------------------|----------------------------------------------------------------------------------------------------|-----|--------------------------|---------------------------|---|
| Обычный текст у В I Ф А у 77 Ф В I Е Е Е И Визуальный Маrkdown Визуальный Маrkdown В Аа О<br>Обснование приоритета<br>приоритета<br>Визуальный Маrkdown В Аа О<br>Соснование приоритета<br>Продукт FP 9.8<br>Компонент 8. Прочее<br>Затронутые версии Неизвестно<br>Исполаления в Следиощая | Заголовок                                |                                                                                                    |     | Sprints                  | Backlog                   |   |
| риоритета обоснование приоритета обоснование приоритета обоснование приоритета обоснование приоритета тип Консультация Тип Консультация Продукт FP 9.8 Компонент 8. Проче 8. Проче 3атронутые версии Неизвестно Исплавлено в Следуощия                                                      | Обычный текстВ                           | I 😌 🛋 - 🎵/> 📎 III II 🖆 🖆 🖽 🖾 Визуальный Markdown 📎 Аа                                               | 0   | Приоритет<br>Обоснование | Средний<br>Заполните      | C |
| Тип         Консультация           Продукт         FP 9.8           Компонент         8. Прочее           Затронутые версии         Неизвестно           Исплавлено в         Спелионная                                                                                                    |                                          |                                                                                                    |     | приоритета               | обоснование<br>приоритета |   |
| Продукт         FP 9.8           Компонент         8. Прочее           Эщелкните здесь, чтобы прикрепить файлы или нажмите Ctrl+V для вставки изображения         Затронутые версии           Неизвестно         Исплавления                                                                |                                          |                                                                                                    |     | Тип                      | Консультация              | к |
| Компонент 8. Прочее<br>© Щелкните здесь, чтобы прикрепить файл, перетащите файлы или нажмите Ctrl+V для вставки изображения<br>Сперионая<br>Исправления в Сперионая                                                                                                    |                                          |                                                                                                    | 1   | Продукт                  | FP 9.8                    |   |
| Щелкните здесь, чтобы прикрепить файл, перетащите файлы или нажмите Ctrl+V для вставки изображения           Затронутые версии         Неизвестно                                                                                                    |                                          |                                                                                                    |     | Компонент                | 8. Прочее                 |   |
| Испозелено в Спелионая                                                                                                    | 🕲 Щелкните здесь, ч                      | обы прикрепить файл, перетащите файлы или нажмите Ctrl+V для вставки изображения                    |     | Затронутые версии        | Неизвестно                |   |
| Создать Отмена Отображать для пользователи с доступом к чтению задачи ч Сгенерировать URL-адрес шаблона задачи Удалить версия версия                                                                                                    | Создать Отмена                           | Отображать для пользователи с доступом к чтению задачи • Сгенерировать URL-адрес шаблона задачи Уда | ить | Исправлено в<br>версии   | Следующая<br>версия       |   |
| <ul> <li>Похожие задачи и статьи</li> <li>Операционная<br/>система</li> <li>Любая ОС</li> </ul>                                                                                                    | <ul> <li>Похожие задачи и ста</li> </ul> | ты                                                                                                  |     | Операционная<br>система  | Любая ОС                  |   |
| Субд Любая Субд                                                                                                    |                                          |                                                                                                    |     | СУБД                     | Любая СУБД                |   |

Рисунок 7. Форма создания задачи

- В поле «Описание» введите подробное описание ситуации и шаги для её воспроизведения. Необходимо как можно более подробно объяснить, в чем заключается ошибочное поведение и каков ожидаемый верный результат, а также приложить скриншоты или, по возможности, записать видео последовательности действий, при которых возникает проблема. Максимально подробно укажите характеристики системы, на которой возникает проблема (конфигурация системы, ОС, СУБД, драйвер и т.д.).
- При необходимости к задаче можно прикрепить файлы (максимальный размер вложений -10Mb), например, отладочную информацию согласно <u>инструкции по сбору отладочной</u> <u>информации</u> (пароль 963baA73Zw). Для передачи файлов большего объема воспользуйтесь <u>облачным хранилищем</u> (пароль 266Mp9tArw)

**Примечание.** Наличие полного описания и дополнительной отладочной информации позволит службе поддержки ускорить поиск решения, а также снизить вероятность неточностей в понимании указанной проблемы. При создании задачи с типом Ошибка вам будет предложен шаблон описания – старайтесь максимально ему следовать. После использования всех ссылок из служебного блока внизу шаблона, удалите его перед созданием задачи.

В правой части экрана последовательно заполните свойства задачи.

- В поле «Критерии приоритета» выберите необходимый (список приведен ниже в Таблице 1)

   Приоритет задачи заполнится автоматически. При указании «Критичного» или «Высокого»
   Приоритета заполните поле «Обоснование приоритета», а также укажите в тексте задачи
   параметры удаленного доступа для оперативного решения проблемы и контактные данные
   для оперативной обратной связи с заявителем.
- В поле «Deadline» укажите ожидаемый срок выполнения Запроса, а при наличии жестких сроков необходимо указать их причину в тексте задачи.

| Наименование<br>приоритета задачи<br>для типа <b>Ошибка</b>                    | Характеристика приоритета                                                                                                    |
|--------------------------------------------------------------------------------|----------------------------------------------------------------------------------------------------|
| Критичный                                                                      | Задаче присваивается приоритет «Критичный», если среди ошибок наблюдаются: аварийное<br>завершение работы или зависание ПП при базовых действиях пользователей; потеря данных<br>пользователя без возможности восстановления; нарушение информационной безопасности,<br>приводящее к реализации угроз безопасности ПП (ошибки, классифицированные как<br>уязвимости ПП).                   |
| Высокий                                                                        | Задаче присваивается приоритет «Высокий», если среди ошибок наблюдаются: аварийное<br>завершение работы или зависание ПП; значительные проблемы с производительностью и<br>потреблением ресурсов ПП; невозможность сохранения пользовательских настроек ПП;<br>неработоспособность заявленной функциональности ПП, блокирующая работу пользователя,<br>при отсутствии обходного решения.   |
| Средний                                                                        | Задаче присваивается «Средний» приоритет, если среди ошибок наблюдаются:<br>неработоспособность заявленной функциональности ПП, блокирующая работу пользователя,<br>при наличии обходного решения; ошибки в документации ПП; ошибки, отсутствие перевода в<br>пользовательском интерфейсе; оповещения в пользовательском интерфейсе об ошибках в<br>ПП, требующих дополнительных действий. |
| Низкий                                                                         | Задаче присваивается «Низкий» приоритет, если среди ошибок наблюдаются: косметические ошибки в дизайне пользовательского интерфейса; функциональные ошибки, редко возникающие в специфических условиях; проблемы в удобстве использования ПП, не влияющие на функциональность ПП; неточности в документации ПП.                                                                            |
| Наименование<br>приоритета задачи<br>для типа <b>Новая</b><br>функциональность | Характеристика приоритета                                                                                                    |
| Высокий                                                                        | Задаче присваивается приоритет «Высокий», если запрашивается реализация нового<br>функционала, без которого заблокировано прохождение сценариев прикладного проекта, или<br>функционала, который заявлен в документации, но недоступен или реализован частично.                                                                                                    |
| Средний                                                                        | Задаче присваивается «Средний» приоритет, если запрашивается реализация функционала, облегчающего разработку прикладного проекта (в том числе по отладке ошибок, утечек).                                                                                                    |
| Низкий                                                                         | Задаче присваивается «Низкий» приоритет, если в ней содержится предложение по повышению удобства использования ПП.                                                                                                    |
| Наименование<br>приоритета задачи<br>для типа<br><b>Консультация</b>           | Характеристика приоритета                                                                                                    |
| Высокий                                                                        | Задаче присваивается приоритет «Высокий», если в ней содержатся вопросы или описание проблем с установкой и обновлением ПП, установкой и обновлением лицензий, а также срочные проектные запросы, блокирующие показы, сдачи этапов, запуск промышленной эксплуатации.                                                                                                    |
| Средний                                                                        | Задаче присваивается «Средний» приоритет, если в ней содержатся запросы на консультацию по использованию функционала ПП, описаны сложности с настройкой и администрированием ПП, а также запросы дистрибутивов ПП.                                                                                                    |
| Низкий                                                                         | Задаче присваивается «Низкий» приоритет, если в ней содержатся запросы на консультацию<br>по нетиповым сценариям использования функционала (не описано в документации), сайзинг<br>или реализацию прикладной логики.                                                                                                    |

#### Таблица 1. Наименование и характеристика приоритетов задачи

**Примечание.** При установке приоритетов «Критичный» или «Высокий» для типа Ошибка подготовьте отладочную информацию и удаленный доступ.

 Выберите «Продукт» (Рисунок 8). В соответствии с выбранным продуктом отобразится дополнительное поле «Компонент» (Рисунок 9). Выберите «Компонент».

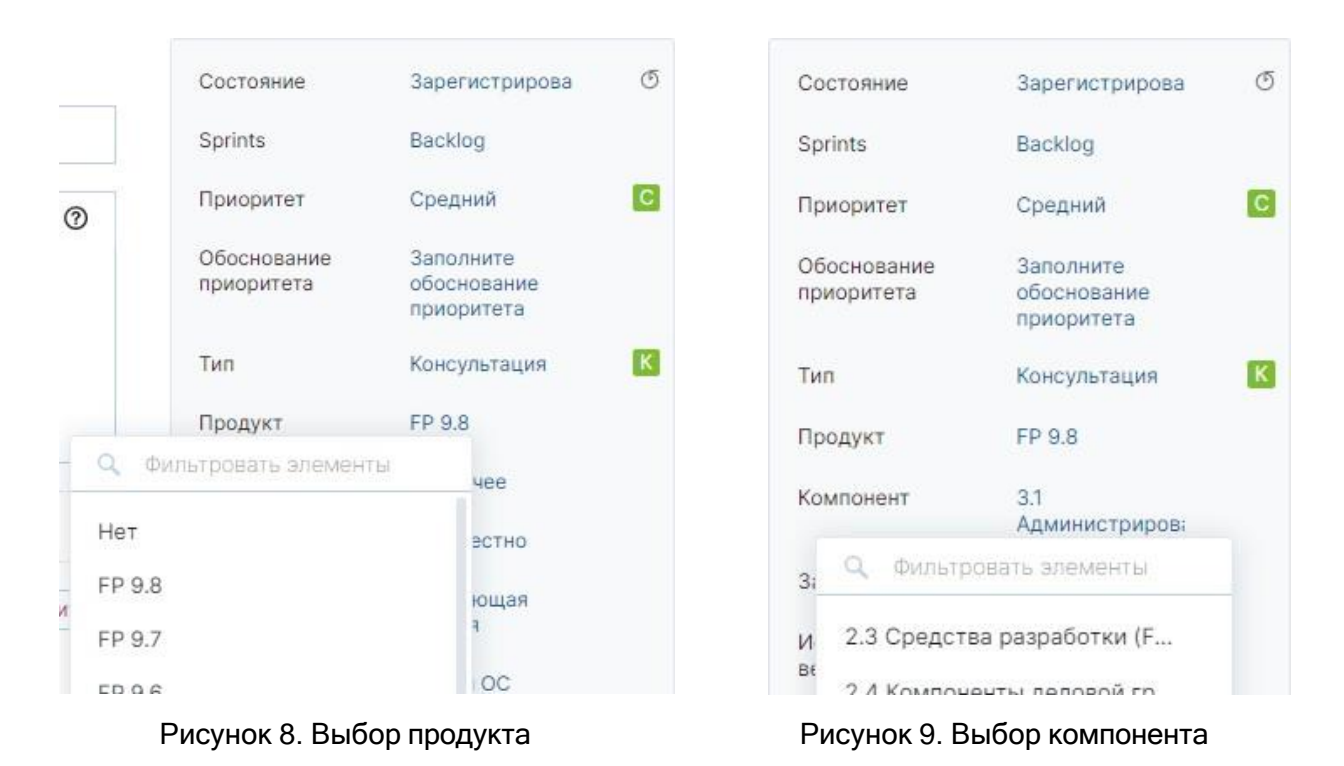

- В поле «Затронутые версии» укажите номер сборки, для которой актуальна описанная ситуация.
- При указании Типа задачи «Ошибка» также заполните дополнительные поля «Операционная система» и «СУБД», в остальных полях при желании оставьте значение по умолчанию.
- После заполнения всех свойств нажмите кнопку «Создать».

Задача будет создана в состоянии «Зарегистрирована» и ей будет присвоен номер. В процессе обработки состояние задачи изменяется.

## Обработка задачи на портале поддержки

После создания Задачи назначается её Исполнитель из числа сотрудников 1-й линии СТП. Он переводит Задачу в Состояние «В обработке», проверяет полноту предоставленной информации и осуществляет поиск типового решения по Запросу.

Если решение не было найдено, то Задача передается 2-й линии СТП, где также назначается Исполнитель, для подготовки решения.

Если по задаче требуется дополнительная информация, то Состояние Задачи будет изменено Исполнителем на «Ожидает ОС». Для предоставления уточнений в СТП Пользователю необходимо выполнить следующие действия:

- Откройте задачу, нажав на ее название. При этом отобразится вся история работы с выбранной задачей. Ознакомьтесь с запрашиваемой информацией.
- Добавьте комментарий и при необходимости прикрепите к нему файлы Задача перейдет в состояние «В обработке».

**Примечание.** Если дополнительная информация от Пользователя не поступила в СТП в течение 7 календарных дней, то задача закрывается и ей присваивается Состояние «Завершена». Оставление комментария в закрытой задаче приведет к созданию новой.

Если решение не было найдено сотрудниками 1-й или 2-й линий СТП, то Задача передается в команду разработки и ей присваивается Состояние «Направлена разработчику».

Схема обработки зарегистрированного Запроса Пользователя (Задачи) СТП на Портале поддержки представлена ниже (Рисунок 10).

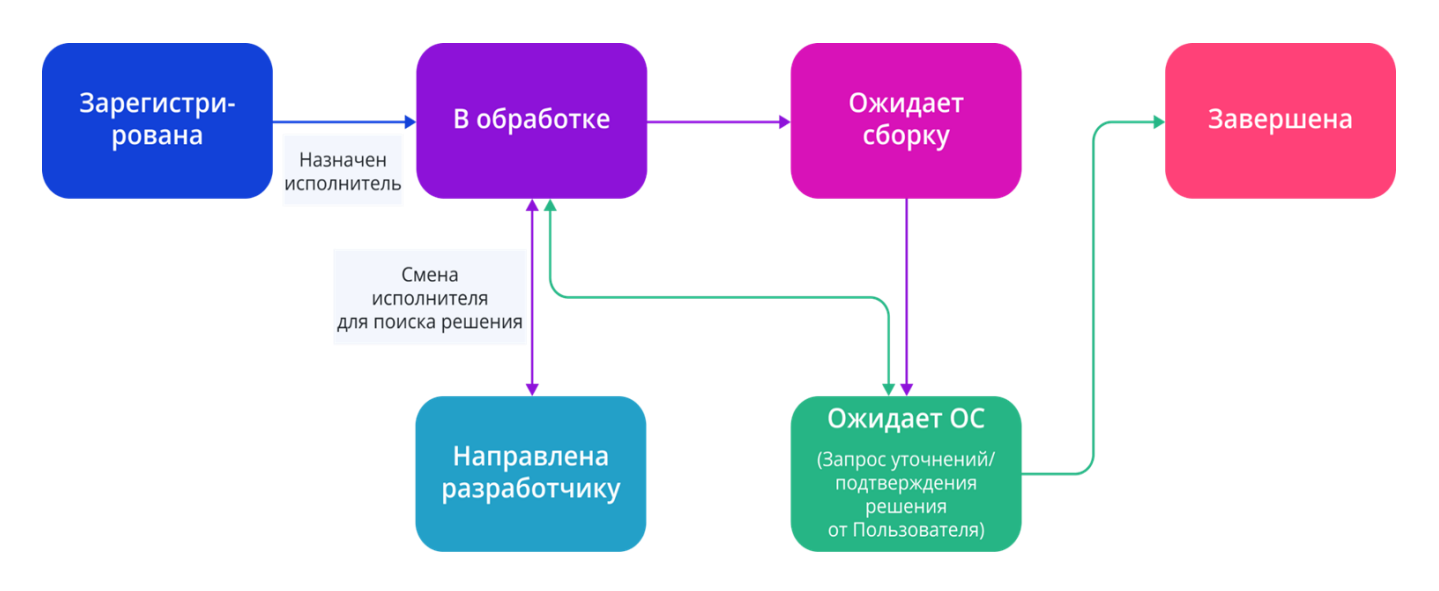

Рисунок 10. Схема обработки запроса

Далее приведен список состояний Задачи и описаны характеристики состояния (Таблица 2).

| Наименование<br>состояния задачи | Характеристика состояния                                                                                                    |
|----------------------------------|----------------------------------------------------------------------------------------------------|
| Зарегистрирована                 | Задача, которая зарегистрирована на портале поддержи и ожидает обработки<br>сотрудником СТП                                                                                                    |
| В обработке                      | Задача, которая находится в работе сотрудника СТП                                                                                                    |
| В ожидании ОС                    | Задача, по которой сотрудником СТП запрошены уточнения у Пользователя или<br>подтверждение предложенного решения.                                                                                             |
| Направлена разработчику          | Задача, по которой заявленная проблема направлена на исследование и/или<br>исправление разработчикам Вендора                                                                                                  |
| Ожидает сборку                   | Решение по задача предполагает внесение исправления в платформу. Исправление подготовлено и будет доступно при выпуске очередной промышленной сборки                                                          |
| Завершена                        | Задача, по которой было предоставлено решение заявленной проблемы, Пользователь подтвердил решение или в течении 7 дней не была получена обратная связь на уточняющий вопрос или решение не было подтверждено |

Таблица 2. Наименования и характеристики состояний Задачи

#### Предоставление решения и закрытие задачи

После предоставления решения по Задаче ей присваивается Состояние «Ожидает OC».

В этом состоянии Пользователь проверяет и оценивает качество выполнения Задачи и при необходимости повторно может вернуть задачу в работу.

Для подтверждения решения Пользователь заполняет поле «Оценка» в блоке дополнительных свойств Задачи (Рисунок 11). При выборе значения «Удовлетворительно» или «Неудовлетворительно» система предложит ввести комментарий для такой оценки с целью последующего анализа качества обработки Задачи руководителем СТП.

**Примечание.** Если Пользователь не заполнил поле Оценка или не оставил комментарий в течение 7 календарных дней, то задача закрывается и ей присваивается Состояние «Завершена».

Оставление комментария в закрытой задаче приведет к созданию новой.

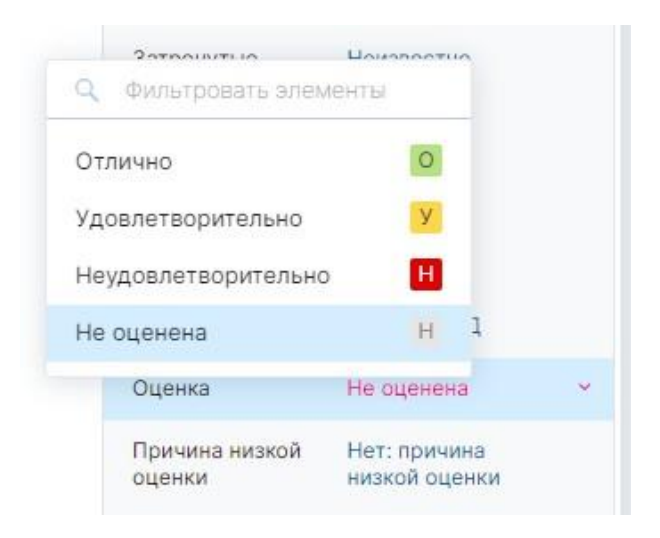

Рисунок 11. Выбор оценки

Исполнитель может закрыть Задачу самостоятельно в следующих случаях:

- Проблема уже была ранее заявлена (Задача переводится в Состояние «Завершена»);
- Проблема не воспроизводится на стендах Вендора, а Пользователь не предоставляет локализованный пример;
- Изменились реквизиты примера / шаги для повторения / окружение;
- Работы по указанной проблеме завершены, но задаются уточняющие вопросы по этой или смежным проблемам / высказываются пожелания по улучшению предложенного решения.

Если требуется, то Исполнитель создает новую Задачу, где продолжаются поиски решения.

### Поиск задачи на портале поддержки

Для поиска задачи необходимо выполнить следующие действия:

- Перейдите в раздел Задачи.
- В открывшемся окне используйте один из предложенных способов поиска (Рисунок 12):
  - просмотр списка задач;
  - ввод поискового запроса по значениям;
  - использование автофильтров;
  - использование сохраненных поисков.

| автор: я Компонент: {1.5 Формы                                                                                                    | ввода} Про        | одукт:                                                                                                    |             |                                                                                                    |                                                                                                    |                                                                           |                                      |                                                                                                    |                                                       |                                                                 |                                                    |
|----------------------------------------------------------------------------------------------------|-------------------|----------------------------------------------------------------------------------------------------|-------------|----------------------------------------------------------------------------------------------------|----------------------------------------------------------------------------------------------------|---------------------------------------------------------------------------|--------------------------------------|----------------------------------------------------------------------------------------------------|-------------------------------------------------------|-----------------------------------------------------------------|----------------------------------------------------|
| автор: я Компонент: (1.5 Формы<br>~ ПРОЕКТЫ<br>Переходите к задачам из любимых<br>проектов в один клик — откройте<br>этот список, чтобы найти любимый.<br>проект<br>> СОХРАНЕННЫЕ ПОИСКИ<br>> ТЕГИ | 2 ∨<br>5 ∨<br>3 ∨ | ★ Het nyc<br>+ Het nyc<br>+ (PP 7.0)<br>(PP 8.0)<br>(FP 9.0)<br>(FP 9.0)<br>(FP 9.0)<br>(PP 7.1)<br>(PP 8.1)<br>(PP 8.1)<br>(PP 7.2)<br>(PP 8.2) | ое значение | исключи<br>2 для «Продукт» в п<br>задать открыть<br>значения в несколь<br>значения в несколь<br>значения в несколь<br>значения в несколь<br>значения в несколь<br>значения в несколь | ть значение<br>роекте «FP»<br>ый диапазон<br>ьких пакетах<br>ыких пакетах<br>ыких пакетах<br>ыких пакетах<br>ыких пакетах<br>ыких пакетах<br>ыких пакетах | Состояние<br>эющих задачи<br>Heт: deadlin<br>Heт: deadlin<br>Heт: deadlin | FP 9.0<br>FP 9.2<br>FP 9.2<br>FP 9.2 | <ul> <li>Другие фи</li> <li>7. Установк</li> <li>9. Бюджетн</li> <li>1.1 Аналити</li> <li>7. Установк</li> </ul> | ильтры<br>С<br>Неизвестно<br>Неизвестно<br>Неизвестно | ортировка: Об<br>Следующая<br>Нет: причин<br>Следующая<br>Плохо | іновлена  <<br>Нет верси<br>Нет верси<br>Нет верси |
|                                                                                                    |                   | {FP 9.2}<br>{P 5.26}                                                                                                    |             | значения в несколь<br>значения в несколь                                                                                                    | жих пакетах<br>жих пакетах                                                                                                    | Her: deadlin                                                              | FP 9.0                               | 9. Бюджетн                                                                                                    | Неизвестно                                            | Все плохо                                                       | Нет верси                                          |
|                                                                                                    |                   | {FP 9.3}                                                                                                    |             | п                                                                                                    | іродукт в FP                                                                                                    | Her: deadlin                                                              | FP 9.2                               | 1. Отчетнос                                                                                                    | 1                                                     | Очень долг                                                      | Нет верси                                          |

Рисунок 12. Пример поиска задачи с помощью поискового запроса